## 軟體版憑證中心操作說明

- 一、憑證查詢及申請
- 二、憑證匯出及匯入
- 三、刪除瀏覽器憑證
- 四、憑證展期
- ※ 說明:
- ◆執行憑證申請,需先做手機門號綁定,請致電本公司客服人員

客服專線:(02)2928-3456 分機 312、314。

◆登入帳號無有效憑證,請先申請憑證,才可以進行登入,點選【確定】。

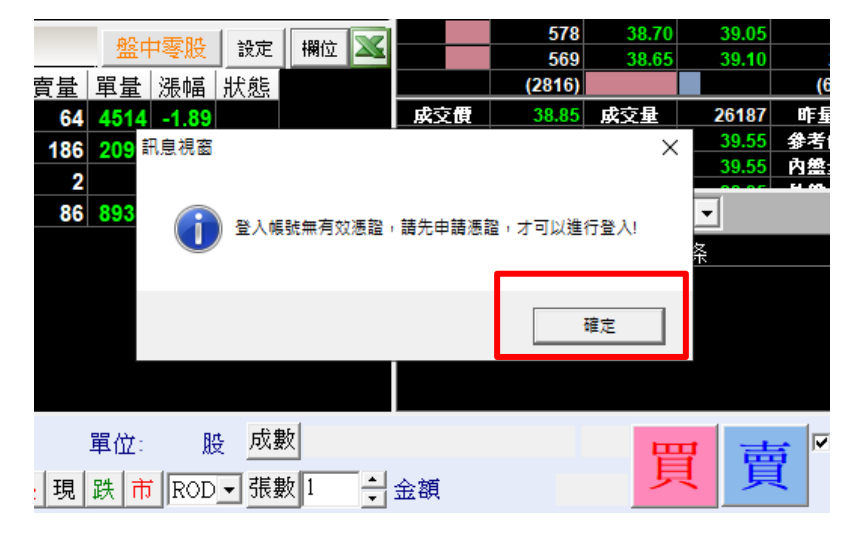

請重新點選桌面致勝 AP 圖示,無需登入,畫面點選【憑證工具】。

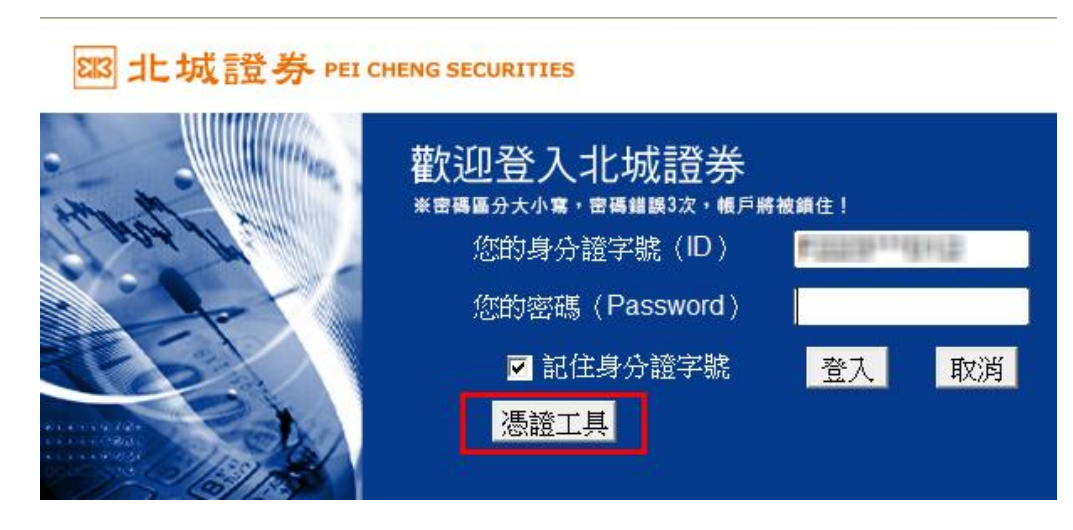

◆若遺失登入密碼,您可透過手機【密碼中心】補發密碼。 操作流程

| 一、憑證查詢與申請              |                    |                                        |                                           |   |
|------------------------|--------------------|----------------------------------------|-------------------------------------------|---|
| (一)輸入身分證字號及登入密碼        | 後,點選【『             | 申請】。                                   |                                           |   |
| 🐚 北城證券軟體憑證工具 1.0.22.42 | 27                 |                                        |                                           | × |
|                        | 歡迎使用北城該            | 登券軟體憑證工具                               | 具,請輸入您的身分證字號與密碼                           |   |
| 88 北城證券                | 身分證字號:             | 100011001                              |                                           |   |
| PEI CHENG SECURITIES   | 登入密碼:              | *****                                  |                                           |   |
|                        |                    | □ 顯示密碼明                                | R文 登入                                     |   |
| _                      | 身分驗證成功             | ・請依照下方。                                | <b>誓證狀憲進行下一步動作</b>                        |   |
| 憑證查詢與申請                | 憑證註冊狀態             | 態(主機端)                                 |                                           | _ |
| 憑證匯入                   | 使用者姓名              | 4                                      |                                           |   |
| 憑證匯出(備份)               | 憑證序號<br>馮諮效期個      | 盟始)                                    |                                           |   |
| 系統環境檢測                 | 憑證效期(約             | 彩山)<br>終止)                             |                                           |   |
| 操作說明                   | 憑證狀態(三             | E機端): 找                                | 不到憑證                                      |   |
| 登出                     | 此台電腦憑語             | 登狀態(客戶蛸                                | 耑) (1/2)                                  |   |
|                        | 使用者姓名              | 4                                      | 12002013031101101101110111000             | ^ |
|                        | 憑證序號               | 9.64.5                                 | -F199140000000000000000000000000000000000 |   |
|                        | 您證效期(图<br>) 馮謐弥甜(2 | 用始)<br>窓止)                             | 2021-08-19 11:25:29.0                     |   |
|                        | * 中台齊降             | 《二》                                    | 2022 00 19 29.59.09.0<br>毎你有効馮諮           |   |
|                        |                    |                                        |                                           |   |
|                        | 愿證狀態(名             | §尸'''''''''''''''''''''''''''''''''''' | 双您誼                                       | ~ |
|                        | 您可以進行:             | 申請                                     |                                           |   |

(二)點選【發送認證碼】-出現驗證碼發送成功......點選【確定】。

| ×                                                                                                    |
|----------------------------------------------------------------------------------------------------|
| 7750-                                                                                                    |
| 發送驗證碼                                                                                                    |
| 請輸入驗證碼: (180秒)                                                                                                    |
|                                                                                                    |
| 申請馮證                                                                                                    |
| 1、未綁定手機請臨櫃辦理。<br>2、可於北城専區變更手機號碼。<br>3、所輸入的資料驗證無誤,將發送OTP驗證碼,請輸入手機簡訊驗證碼。<br>4、如您未於3分鐘收到驗證碼,請點選[發送驗證碼]按鈕。<br>5、申請「拒收企業簡訊」或手機安裝攔截簡訊APP(如:whoscall),有可能自動<br>封鎖或攔截本系統所發送之簡訊,導致驗證碼簡訊無法正常接收。 |

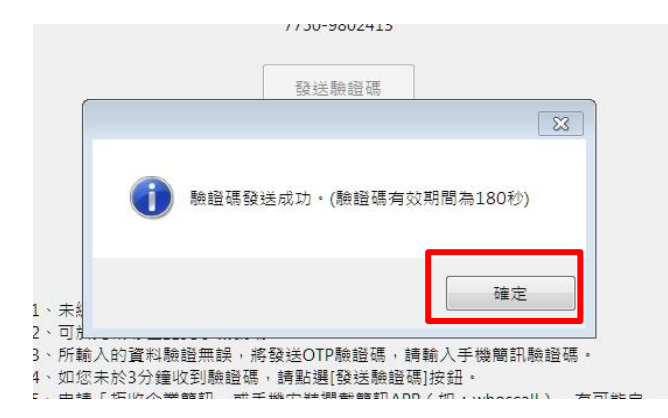

接收到手機簡訊認證碼,輸入6個數字,點選【申請憑證】,驗證成功後點選【確定】。

|      | 59 22 HT HE WIT |      |
|------|-----------------|------|
| 請載   |                 | (145 |
|      | 1 驗證成功!         |      |
| 諸臨槽的 | 確定              | 1    |
| 區變更到 |                 |      |

(三) CA 憑證申請同意書,點選【我同意】。

| 363 | 城證券CA憑證申請同意書                                                                                                    |  |
|-----|----------------------------------------------------------------------------------------------------|--|
|     | <ul> <li>・為保障您下單安全及權益,請詳細閱讀CA憑證申請同意書。</li> <li>・申請過程中請按【我同意】,以避免申請失敗。</li> </ul>                                                                              |  |
|     | 茲因本人使用北城CA憑證,於網際網路電子式交易設備買賣金融商品事宜,謹依據<br>台灣證券交易所營業細則第七十五條第一項第九款,同意並遵守下列事項:                                                                                    |  |
|     | 一、本人同意配合辦理北城CA憑證進行網路下單作業,並遵守前已簽定之『證券商<br>電子式交易帳戶委託買賣有價證券同意書』、『電子交易委託風險預告暨同意書』<br>。                                                                            |  |
|     | 二、本人同意使用北城網路下單認證系統,並採用台網國際股份有限公司所提供之<br>認證機制。                                                                                                    |  |
|     | 三、本人為本CA憑證之唯一授權使用者,同意在簽署CA憑證申請同意書後,儘速完成CA憑證的下載,並妥為保管CA憑證帳號及密碼。若CA憑證遭本人以外之人獲悉、<br>占有或發生遺失盜用等情事,本人應立即通知北城證券處理。在未獲北城證券受理<br>變更或進行相關處置前所產生之委託買賣,本人同意履行交割義務並負完全責任。 |  |
|     | 四、本人明白CA憑證係由北城向台網國際股份有限公司註冊後所簽發之憑證,分為<br>私鑰及公論,私論需由立書人妥善保管,嚴禁洩漏於他人,公論則作為北城證券驗<br>證私鑰的憑據。首次向認證機構申請核發憑證所發生之費用由北城負擔,本人不必<br>支付任何費用。                              |  |
|     | 五、CA憑證保存:本人所持有之私論,北城證券並無存有私論檔案,本人取得CA憑<br>證後,將立即進行憑證備份,並妥善保存備份憑證,以防私論遺失時,仍有備份憑                                                                                |  |
|     | 我同意 取消                                                                                                    |  |

(四) 憑證資料下載中,請稍候約5~20秒。

| 憑證序號              |  |
|-------------------|--|
| 憑證資料下載中,請稍後約5~20秒 |  |
|                   |  |

(五)憑證申請成功且匯入瀏覽器·您已可以使用電子下單。您可點選【備份】將憑證備份·或點選

【取消】完成憑證申請作業。

| 🕠 北城證券軟體憑證工具 1.0.14.      | 516                             | 23 |
|---------------------------|---------------------------------|----|
|                           | 歡迎使用北城證券軟體憑證工具,請輸入您的身分證字號與密碼    |    |
| 83 北城證券 <sup>身分證字號:</sup> |                                 |    |
| PEI CHENG SECURITIES      | 登入密碼: ******                    |    |
|                           |                                 |    |
|                           | 身分驗證成功,請依照下方 <b>無證狀態進行下一步動作</b> |    |
| 憑證查詢與申請                   | 憑證註冊狀態(主機端)                     | _  |
| 憑證匯入 憑                    | 證申請成功                           | -  |
| 憑證匯出 <b>(</b> 備份)         | 憑證申請成功且匯入正,您已可以使用電子下單。為避免您      | _  |
| 憑證上傳手機                    | 的憑證遺失,請點選【備份】進行憑證備份。            |    |
| 系統環境檢測                    | 備份 取消                           |    |
|                           |                                 |    |
|                           | 使用者姓名                           | *  |
|                           | 透證序號<br>NHTWO-LHH / BLAC        | _  |
|                           | (気道)(知知)<br>(病論)(知知)            | -  |
|                           |                                 |    |
|                           | と用き除ったかれて、 で 下学をし、 ・            | -  |
|                           | 223 現八23(谷广地)・                  | ~  |
|                           | 您可以進行: 匯入                       |    |
|                           |                                 |    |

※憑證申請完成,會顯示主機端及客戶端憑證狀態。

| 🙀 北城證券軟體憑證工具 1.0.14.516 |                |             |                                             |              | × |
|-------------------------|----------------|-------------|---------------------------------------------|--------------|---|
|                         | 歡迎使用北城讀        | 登券軟體憑證工     | 具,請輸入您的身分證字號與                               | 密碼           |   |
| 813 北城證券                | 身分證字號:         |             |                                             |              |   |
| PEI CHENG SECURITIES    | 登入密碼:          | *****       |                                             |              |   |
|                         |                | 顧示密碼(       | 明文                                          | 登入           |   |
|                         | 身分驗證成功         | ・請依照下方      | 憑證狀態進行下一步動作                                 |              |   |
| 憑證查詢與申請                 | 憑證註冊狀態         | 態(主機端)      |                                             |              |   |
| 憑證匯入                    | 使用者姓名          | ž.          | 1000                                        |              |   |
| 馮諮匯出(備份)                | 憑證序號<br>》展認为期4 | 38445       | 3ECBFF11F2D81E9DDDEF                        | CFF2AE0F3D6F |   |
|                         |                | ヵ/幻)<br>終止) | 2014-05-21 14:33:44.0 2015-05-21 23:59:31.0 |              |   |
| @ 您 简 上 傳 于 機           |                |             |                                             |              | - |
| 系統環境檢測                  | 愿證狀態(3         | 王磯''(): 🥼   | 火愿道                                         |              |   |
| 登出                      | 此台電腦憑詰         | 徵狀態(客戶)     | 満)                                          | (1/1)        |   |
|                         | 使用者姓名          | <u>3</u>    | 100                                         |              | ~ |
|                         | 憑證序號           |             | 3ECBFF11F2D81E9DDDEF                        | CFF2AE0F3D6F |   |
|                         | 憑證效期(          | 開始)         | 2014-05-21 14:33:44.0                       |              |   |
|                         | / 您證效期(}       | 終止)         | 2015-05-21 23:59:31.0                       |              |   |
|                         |                |             |                                             |              |   |
|                         | 憑證狀態(?         | 客戶端): 有     | 效憑證                                         | 移除憑證         | - |
|                         |                |             | 1                                           |              |   |
|                         | 您可以進行          | : 「載        |                                             |              |   |

## 二、憑證匯出及匯入

- ※ 說明:憑證申請成功,建議將憑證匯出至隨身碟備份。若要在其他台電腦下單,請利用憑證匯出及 匯入功能。
- (一) 憑證匯出
  - 1、點選【憑證匯出】(備份)·設定憑證密碼(4~10碼)·點選【確定匯出】。憑證匯出檔名預設為身分證字號-日期.pfx。

| 🙀 北城證券軟體憑證工具 1.0.14.516                                      | DOM: UNK                                                                                                    | ×   |
|--------------------------------------------------------------|----------------------------------------------------------------------------------------------------|-----|
| <sup>図3</sup> 北城證券<br>PEI CHENG SECURITIES                   | <ul> <li>歡迎使用北域證券軟體營證工具,詳輸入您的身分證字就與密碼</li> <li>身分證字號</li> <li>登入密碼:</li> <li>******</li> <li>顯示密碼明文</li> <li>身分說違成功,請依照下方憑證狀處進行下一步動作</li> </ul>                                                                                                    | 登入  |
| 憑證查詢與申請<br>憑證匯入<br><u>憑證匯出(備份)</u><br>憑證上傳手機<br>系統環境檢測<br>登出 | <ul> <li>憑證匯出檔名: F -20140521</li> <li>設定憑證密碼: *****</li> <li>再次確認密碼: *****</li> <li>南次確認密碼: *****</li> <li>前別: 密碼請設定4~10碼,英文、數字皆可。</li> <li>顧示密碼明文</li> <li>2 顧示密碼明文</li> <li>《重要說明》</li> <li>1. 若您要匯出這台電腦裡的憑證,請使用此功能。</li> <li>2. 輸入憑證匯出密碼之後,按下『確定匯出』按鈕。</li> <li>3. 選擇憑證匯出的位置後,按下『儲存』按鈕,即可匯</li> <li>確定匯出</li> </ul> | pfx |

2、設定憑證存放路徑(備份至隨身碟),點選【存檔】。

| 🥑 金鑰及憑證備份                                                                                      |                             |            | 5 (d 88-1                              | ×                    |
|------------------------------------------------------------------------------------------------|-----------------------------|------------|----------------------------------------|----------------------|
| - → 電腦 →                                                                                       | 抽取式磁碟 (G:) 🕨                | <b>-</b> ↓ | 搜尋 抽取式磁碟 (G:)                          | ٩                    |
| 組合管理 ▼ 新増資料                                                                                    | 夾                           |            | 8==                                    | - 0                  |
| ▲ (深) 煤酸価<br>▷ (注) 文件<br>▷ (山) 音樂<br>▷ (田) 視訊<br>▷ (田) 图片<br>=                                 | 名稱 ^<br>LOST.DIR<br>論 KI資料次 |            | 修改日期<br>2013/10/20 上午<br>2013/11/22 下午 | 類型<br>檔案資料夾<br>檔案資料夾 |
| ▲ 課 電腦<br>→ 叠 本機磁環 (C:)<br>→ 급 本機磁環 (D:)<br>→ CD 光磁機 (F) H<br>→ 급 抽取式磁環 (G:)<br>→ ①, HTC One X | ( ;                         | 11         |                                        | ۴                    |
| 檔案名稱(N):<br>存檔類型(T): 個人                                                                        | .pfx<br>資訊交換(*.pfx)         |            |                                        | •                    |
| ▲ 陽藏資料夾                                                                                        |                             | (          | 存橫(S)                                  |                      |

3、匯出成功·點選【確定】。

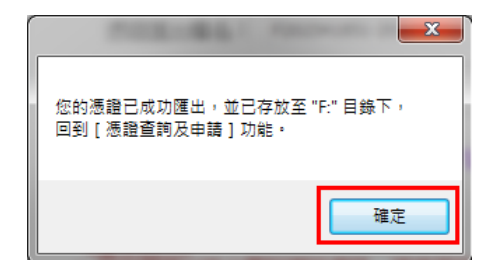

- (二)憑證匯入。
  - 1、於其它電腦進入【憑證中心】→ 點選左方選項【憑證匯入】。
  - 2、點選【匯入憑證】。

| 🙀 北城證券軟體憑證工具 1.0.14.5             | 16                                                           |
|-----------------------------------|--------------------------------------------------------------|
|                                   | 歡迎使用北城證券軟體憑證工具,請輸入您的身分證字號與密碼                                 |
| いまた<br>との<br>BEI CHENG SECURITIES | <b>身分證字號:</b><br>登入密碼: ******                                |
|                                   | □ 潁示密碼明文 登入                                                  |
|                                   | 身分驗證成功,請依照下方憑證狀態進行下一步動作                                      |
| 憑證查詢與申請                           |                                                              |
| 憑證匯入                              | 《重要說明》<br>1. \$2000年夏3月893月1月小雪照,時度用低功能。                     |
| 憑證匯出(備份)                          | 1. 石心文進入認識到这口電腦。 明天市此初化。<br>2. 位下『薙』馮諗。 位鈕,選擇馮諗方訪訪州要後選師馮諗增安, |
| 憑證上傳手機                            | 檔案預設為:您的身分證字號,pfx。(範例:A123456789.pfx)。                       |
| 系統環境檢測                            | 3. 輸入憑證匯出時的密碼,即可匯入憑證到這台電腦。                                   |
| 登出                                | 匯入憑證                                                         |

3、選擇隨身碟中憑證檔案,點選【開啟】。

| 经会管理 • 托莱男                                                                                                    | (科夫            | 目• 日                               |                |
|----------------------------------------------------------------------------------------------------|----------------|------------------------------------|----------------|
| 32 発送的位置                                                                                                    | * su *         | #社白明 1                             | 12             |
| () 在港语                                                                                                    | LOST.DR        | 2013/10/20 上中 _<br>2013/11/22 下午 _ | 8武元14<br>8支元14 |
| <ul> <li>三文件</li> </ul>                                                                                                    | Finder the pfx | 2014/4/8 上午11                      | 国人資訊           |
|                                                                                                    |                |                                    |                |
|                                                                                                    |                |                                    |                |
| -                                                                                                    | E              |                                    |                |
| N 85                                                                                                    |                |                                    |                |
| ▲ 本務協議(C)                                                                                                    |                |                                    |                |
| 二本標磁環(D)                                                                                                    |                |                                    |                |
| 🛃 CD 无碳酸(F) H                                                                                                    |                |                                    |                |
| 挂款式篮锁(G)                                                                                                    | ]              |                                    |                |
| E HTC One X                                                                                                    |                |                                    |                |
| And the second second sec | + /+T          |                                    |                |
| 📢 My Web Sites o                                                                                                    |                |                                    |                |
| My Web Sites o                                                                                                    | ****           | - WANDTHARD                        |                |

4、請輸入憑證匯出密碼(匯出時設定的密碼),點選【確定】。

| 請輸入憑證匯出密碼 | -  | × |
|-----------|----|---|
|           |    |   |
|           | 取消 |   |
|           |    |   |

5、憑證已成功匯入 IE, 點選【確定】。

| 憑證已成功匯入IE。 |
|------------|
| 確定         |

※ 若您於公用電腦使用憑證,申請完憑證或下單後可使用此功能刪除憑證。

(一)點選【移除憑證】。

| ▶ 北城證券軟體憑證工具 1.0.14.5        | 16                                    |  |  |  |  |  |  |
|------------------------------|---------------------------------------|--|--|--|--|--|--|
| 歡迎使用北城證券軟體憑證工具,請輸入您的身分證字號與密碼 |                                       |  |  |  |  |  |  |
| <sup>SI3</sup> 北城證券          | 身分證字號:                                |  |  |  |  |  |  |
| PEI CHENG SECURITIES         | 登入密碼: ******                          |  |  |  |  |  |  |
|                              | □ 顯示密碼明文 登入                           |  |  |  |  |  |  |
| 身分驗證成功,請依照下方憑證狀態進行下一步動作      |                                       |  |  |  |  |  |  |
| 憑證查詢與申請                      | 憑證註冊狀態(主機端)                           |  |  |  |  |  |  |
| 憑證匯入                         | 使用者姓名                                 |  |  |  |  |  |  |
|                              | 憑證序號 3ECBFF11F2D81E9DDDEFCFF2AE0F3D6F |  |  |  |  |  |  |
| 治常起世色山())用"历")               | 法證效期(開始) 2014-05-21 14:33:44.0        |  |  |  |  |  |  |
| 憑證上傳手機                       | 您超效期(終止) 2015-05-21 23:59:31.0        |  |  |  |  |  |  |
| 系統環境檢測                       | 憑證狀態(主機端): 有效憑證                       |  |  |  |  |  |  |
| 登出                           | 此台電腦憑證狀態(客戶端) (1/1)                   |  |  |  |  |  |  |
|                              | 使用者姓名                                 |  |  |  |  |  |  |
|                              | 憑證序號 3ECBFF11F2D81E9DDDEFCFF2AE0F3D6F |  |  |  |  |  |  |
|                              | 憑證效期(開始) 2014-05-21 14:33:44.0        |  |  |  |  |  |  |
|                              | 憑證效期(終止) 2015-05-21 23:59:31.0        |  |  |  |  |  |  |
|                              |                                       |  |  |  |  |  |  |
|                              | 憑證狀態(客戶端):有效憑證 [移除憑證]                 |  |  |  |  |  |  |
|                              | 您可以進行: 下載                             |  |  |  |  |  |  |

(二)刪除後,該電腦將無法進行下單的動作,必須再重新執行憑證匯入。確定刪除請按「是」,否則請

按「否」。

|                      | X               |
|----------------------|-----------------|
| 删除後,該電腦將無法進行下單的動     | 1作,必須再重新執行憑證匯入。 |
| 確定刪除請按「是」,否則請按「否<br> | •               |
|                      | 是(Y) 否(N)       |

憑證為一年期、憑證將到期一個月內可從電腦展期、登入憑證中心點選【展期】即可再展期。

| 🙀 北城證券軟體憑證工具 1.0.14.5:       | 16                                               |                                                                                                    | <b>×</b>  |  |  |  |
|------------------------------|--------------------------------------------------|----------------------------------------------------------------------------------------------------|-----------|--|--|--|
| 歡迎使用北城證券軟體憑證工具,請輸入您的身分證字號與密碼 |                                                  |                                                                                                    |           |  |  |  |
| 에이 귀도 부산 문왕 보는               | 身分證字號:                                           |                                                                                                    |           |  |  |  |
|                              | <b>兴入</b> 灾难: ******                             |                                                                                                    |           |  |  |  |
| PEI CHENG SECONTTIES         | 표~~~~~···                                        | RX用 む                                                                                                    | 脊 入       |  |  |  |
|                              | □ ■/\···<br>身分驗證成功,請依照□                          | 「方憑證狀態進行下一步動作                                                                                                    | <u> </u>  |  |  |  |
| 馮諮咨詢艇由諸                      | 馮譖註冊狀態(主機端                                       | )                                                                                                    |           |  |  |  |
|                              | 使用者姓名                                            |                                                                                                    |           |  |  |  |
| 忽迫進入                         | 憑證序號                                             | 00E9F50BD2E02700FD18559F7                                                                                                    | L7CB0FDCF |  |  |  |
| 憑證匯出(備份)                     | 憑證效期(開始)                                         | 2013-06-20 14:33:54.0                                                                                                    |           |  |  |  |
| 憑證上傳手機                       | 憑證效期(終止)                                         | 2014-06-20 14:33:54.0                                                                                                    |           |  |  |  |
| 系統環境檢測                       | 憑證狀態(主機端): 憑證即將過期                                |                                                                                                    |           |  |  |  |
| 登出                           | —————————————————————————<br>此台電腦憑證狀態(客戶端) (1/1) |                                                                                                    |           |  |  |  |
|                              | 使用者姓名                                            | 10.00                                                                                                    | *         |  |  |  |
|                              | 憑證序號                                             | あるのでは、「ある」では、「ある」では、「もる」では、「まる」では、「もる」では、「もる」では、「もる」では、「もる」では、「もる」では、「もる」では、「もる」では、「もる」では、「もる」では、「もる」では、「もる」では、「もる」では、「もる」では、「もる」では、「もる」では、「もる」では、「もる」では、「もる」では、「もる」」では、「もる」」では、「もる」」では、「もる」」では、「もる」」では、「もる」」では、「もる」」では、「もる」」では、「もる」」では、「もる」」では、「もる」」では、「もる」」では、「もる」」では、「もる」」では、「もる」」では、「もる」」では、「もる」」では、「もる」」では、「もる」」」では、「もる」」では、「もる」」」では、「もる」」」では、「もる」」」では、「もる」」」では、「もる」」では、「もる」」」では、「もる」」」」では、「もる」」」では、「もる」」」では、「もる」」」では、「もる」」」」では、「もる」」」」」では、「もる」」」」」では、「もる」」」」」では、「もる」」」」」」」」では、「もる」」」」」」」」」」」」」」」」」」」」」」」」」」」」」」」」」」」」 |           |  |  |  |
|                              | 憑證效期(開始)                                         | 2013-06-20 14:33:54.0                                                                                                    |           |  |  |  |
|                              | 憑證效期(終止)                                         | 2014-06-20 14:33:54.0                                                                                                    |           |  |  |  |
|                              |                                                  |                                                                                                    |           |  |  |  |
|                              | 憑證狀態(客戶端): 憑證即將過期                                |                                                                                                    |           |  |  |  |
| 「「「展期」                       |                                                  |                                                                                                    |           |  |  |  |
|                              |                                                  |                                                                                                    |           |  |  |  |